Bienvenido al sistema de Patología Analítica

Manual de usuario para médicos externos

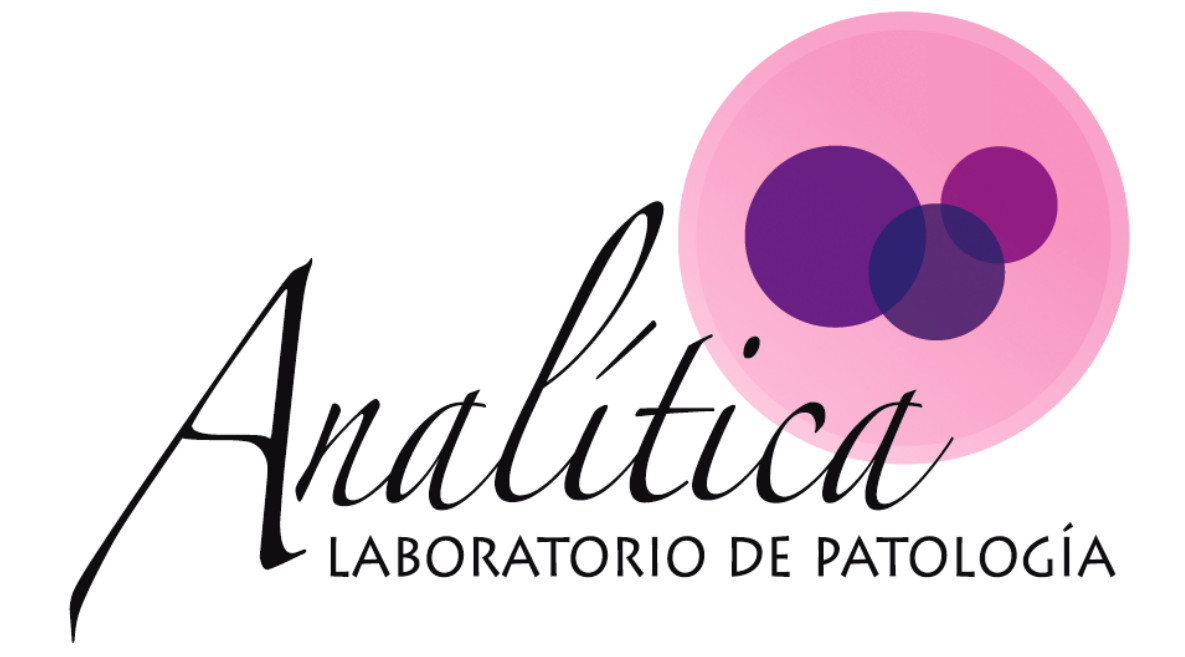

| Registro          | 1  |
|-------------------|----|
| Perfil de usuario | 5  |
| Principal         | 7  |
| Pacientes         | 7  |
| Resultados        | 8  |
| Estudios          | 10 |
| Herramientas      | 12 |

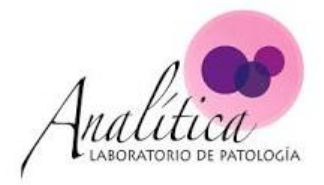

### Registro

Se requiere tener una cuenta de usuario activa, para poder utilizar el sistema de Patología Analítica. Hay dos formas de obtener dicha cuenta:

1. Invitación:

El médico patólogo, administrador del sistema de Patología Analítica, puede enviarle un correo electrónico en el que aparece un botón "Crear cuenta" el cual lo redirigirá a la página de registro del sistema.

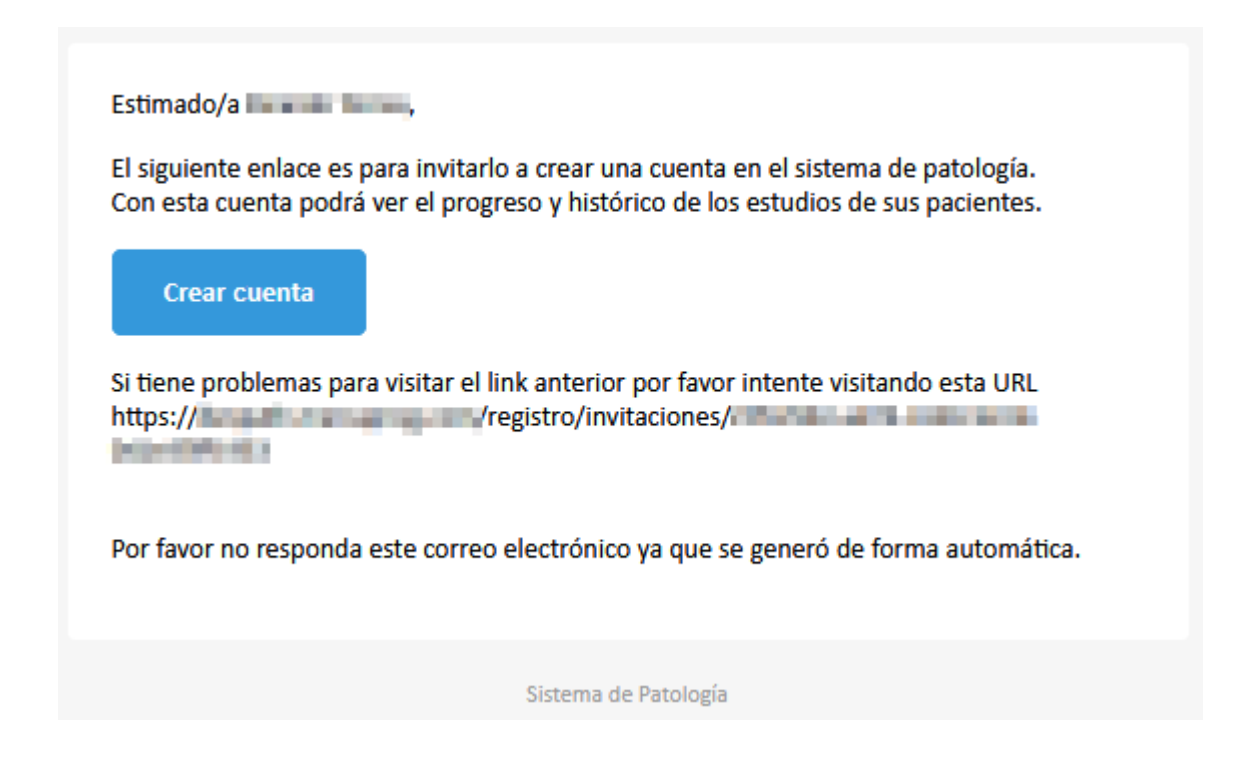

Ya en la página los datos que corresponden a nombre y e-mail se encontrarán prellenados. Los pasos a seguir serían:

- Indicar el número de teléfono.
- Crear la contraseña de acceso al sistema.
- Confirmar la contraseña agregada.
- Dar clic en el botón "Registrarse".

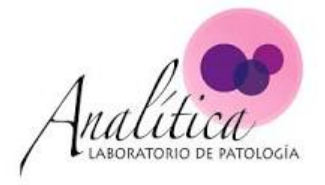

|    | Registro de Usuarios   |
|----|------------------------|
| ÷  | Edger Herring          |
|    | @ .com                 |
| L. | Teléfono               |
| â  | Contraseña             |
| â  | Confirmar Contraseña   |
|    | Registrarse            |
|    | ¿Ya tienes una cuenta? |

#### 2. <u>Registro en el sistema:</u>

Ingresando a la dirección web del sistema de Patología Analítica https://sistema.patologiaanalitica.com/, y ya en la página de inicio de sesión, haga clic en el vínculo "Regístrese Ahora", el cual lo redirigirá a la página de registro del sistema.

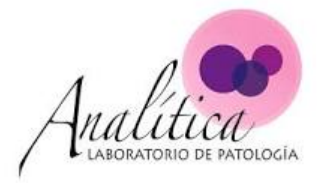

# Sistema administrativo de patología

| 🛓 Email                   |                      |
|---------------------------|----------------------|
| Contraseña                |                      |
| Recordar mis credenciales | Ingresar             |
| Registrarse Ahora         | Olvidé la Contraseña |

Y a continuación siga con los pasos:

- Ingrese el nombre del usuario. Puede ser el nombre de la organización.
- Indicar el número de teléfono.
- Crear la contraseña de acceso al sistema.
- Confirmar la contraseña agregada.
- Dar clic en el botón "Regístrate".

|    | Registro de Usuarios   |
|----|------------------------|
| ÷  | Nombre                 |
| ×  | Correo Electrónico     |
| بر | Teléfono               |
| ê  | Contraseña             |
| â  | Confirmar Contraseña   |
|    | Registrarse            |
|    | ¿Ya tienes una cuenta? |

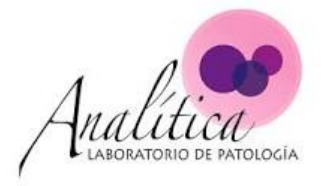

Seguido de ese paso la página le mostrará un mensaje indicando que tiene que revisar el correo electrónico que indicó en el paso anterior.

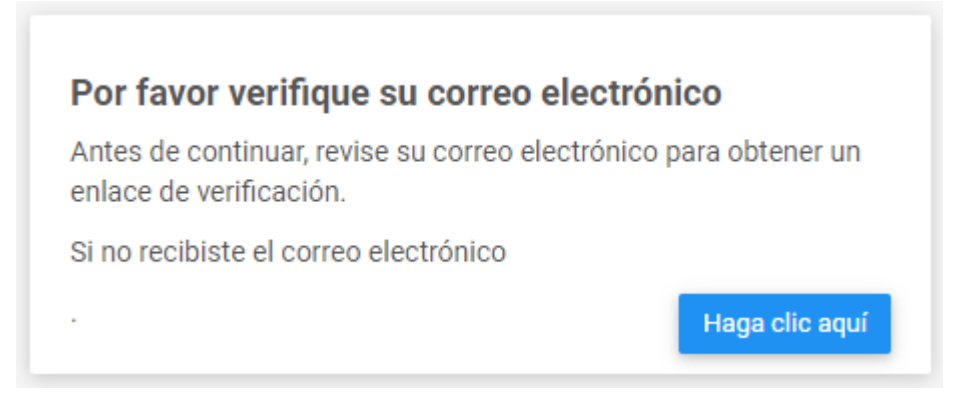

En el mensaje, saldrá un botón de "Verificar correo electrónico" al cual deberá darle click para terminar su proceso de registro en el sistema de Patología Analítica, redirigiendo nuevamente a la página de inicio de sesión, donde podrá acceder con la información registrada.

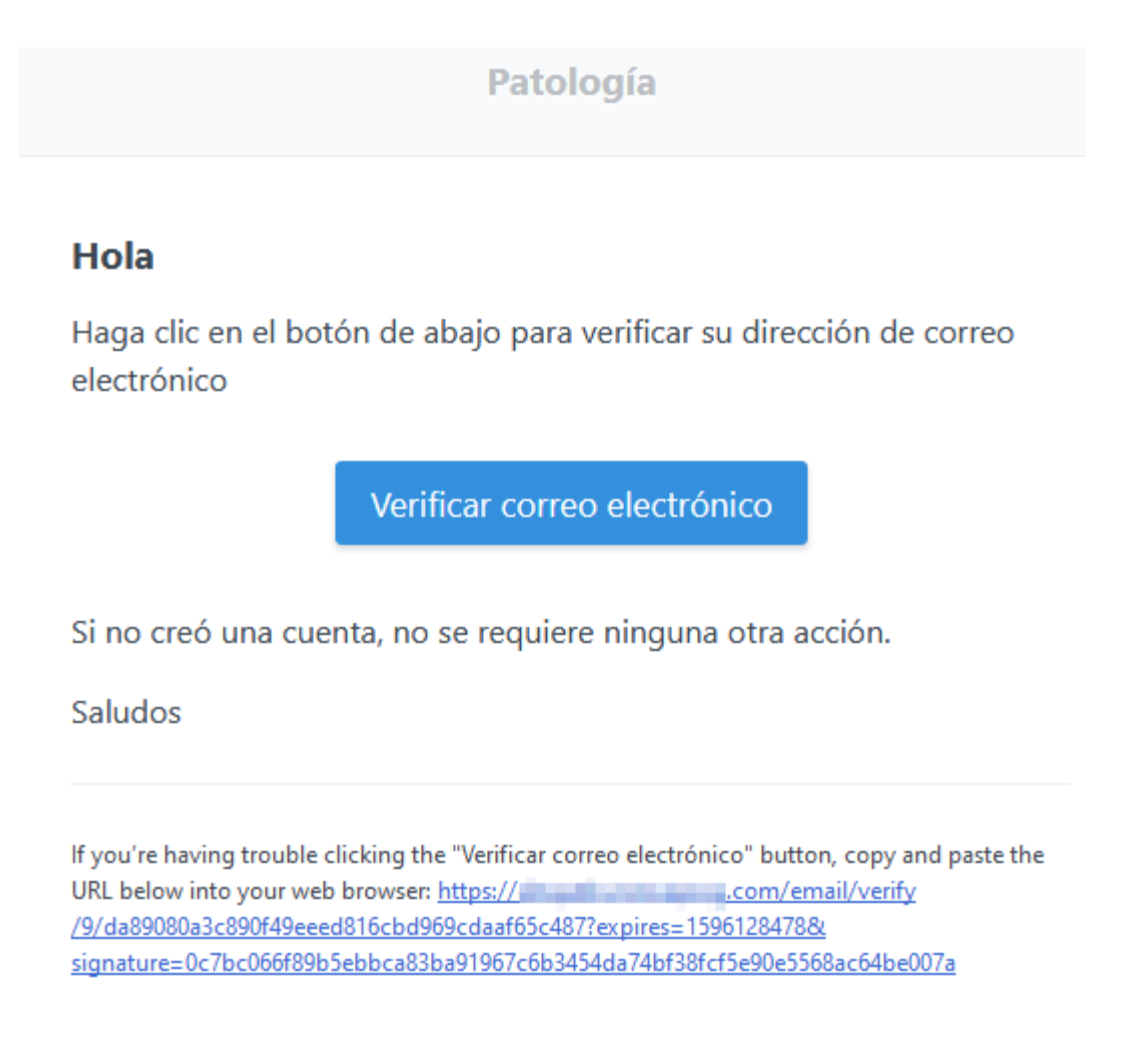

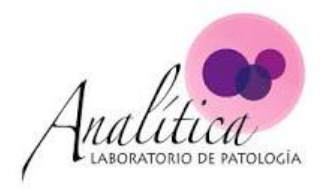

# Perfil de usuario

Para acceder al perfil del usuario debe hacer clic sobre la flecha al lado del nombre del usuario, y hacer clic en la opción "Perfil".

| ← Sistema de Patología                         |   |                           |                     |                 |            |                               |          |
|------------------------------------------------|---|---------------------------|---------------------|-----------------|------------|-------------------------------|----------|
| Jordan Rogríguez, Médico Ext<br>irodriguez@com | V | Pripcipal<br>ULTIMOS ESTU | JDIOS               |                 |            |                               |          |
| Menu de navegación                             |   | Consecutivo               | Ultima Modificación | Tipo de Estudio | Estado     | Paciente                      | Progreso |
| A Principal                                    |   | ls20-masd                 | 31/07/2020 01:43 PM | Biopsia         | En proceso | Carlos Rendon 115558885599    |          |
| Pacientes                                      | + | LS20-MRA175               | 31/07/2020 01:42 PM | Biopsia         | Validado   | Pamela Segura 10856985475     |          |
|                                                |   | 1d55d                     | 30/07/2020 07:34 PM | Biopsia         | Validado   | Pamela Segura 10856985475     |          |
| Resultados                                     |   | AS20-LS4556               | 30/07/2020 05:23 PM | Citología       | Validado   | Pamela Segura 10856985475     |          |
| Herramientas                                   | + | A20-LS2158                | 29/07/2020 02:50 PM | Biopsia         | En proceso | Paolo Gómez                   |          |
|                                                |   | A20-L34555                | 29/07/2020 11:52 AM | Papanicolaou    | Validado   | CAROLINA CARDON               |          |
|                                                |   | A20-LC5555                | 29/07/2020 07:58 AM | Biopsia         | Validado   | DIEGO GUEVARA ACUÑA 115150004 |          |
|                                                |   |                           |                     |                 |            |                               |          |
|                                                |   |                           |                     |                 |            |                               |          |
|                                                |   |                           |                     |                 |            |                               |          |
| © 2020 Sistema Patología.<br>Version: 1.0.0    |   |                           |                     |                 |            |                               |          |

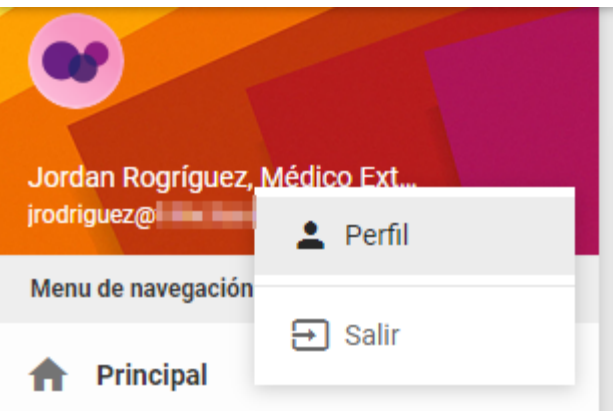

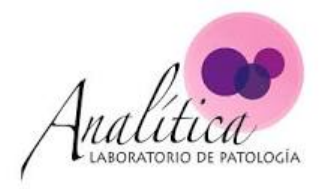

En la página de perfil, podrá editar sus datos personales y agregar correos secundarios para el envío de resultados de los estudios.

| Perfil<br>Perfil v datos del usuario |                  |                                                                     |
|--------------------------------------|------------------|---------------------------------------------------------------------|
|                                      | Perfil Ca        | mbiar Contraseña                                                    |
|                                      | Nombre           | Jordan Rogríguez                                                    |
|                                      | Teléfono         | 4455826                                                             |
| Jordan Rogriguez                     | Cédula           | 1155544885                                                          |
| Rol Médico Externo                   | Otros<br>Correos | kar ala ala ala ala ala ala ala ala ala a                           |
| Activo desde<br>27/05/2020 10:33 AM  |                  | Notificar por email cuando el estudio del laboratorio este validado |
|                                      |                  | Guardar                                                             |
|                                      |                  |                                                                     |

El cambio de su contraseña de acceso al sistema, se administra haciendo clic sobre la opción "Cambiar Contraseña".

| Perfil Cambiar Cor             | ntraseña                     |  |
|--------------------------------|------------------------------|--|
| Contraseña Actual              | Contraseña Actual            |  |
| Nueva Contraseña               | Nueva Contraseña             |  |
| Nueva<br>Contraseña(Confirmar) | Nueva Contraseña (Confirmar) |  |
|                                | Cambiar Contraseña           |  |
|                                |                              |  |

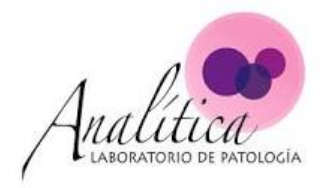

# Principal

Es la página inicial del sistema de Patología Analítica, en ella puede obtener una vista general de los últimos estudios solicitados y el progreso actual de los mismos.

| <ul> <li>Sistema de Patología</li> </ul>       |             |                     |                 |            |                               | Contáctenos |
|------------------------------------------------|-------------|---------------------|-----------------|------------|-------------------------------|-------------|
| •                                              | Principal   |                     |                 |            |                               |             |
| Jordan Rogríguez, Médico Ext<br>jrodríguez@com | ULTIMOS EST | TUDIOS              |                 |            |                               |             |
| Menu de navegación                             | Consecutivo | Ultima Modificación | Tipo de Estudio | Estado     | Paciente                      | Progreso    |
| A Principal                                    | AS20-LS4556 | 29/07/2020 02:51 PM | Citología       | Creado     | Pamela Segura 10856985475     | -           |
| Pacientes +                                    | A20-LS2158  | 29/07/2020 02:50 PM | Biopsia         | En proceso | Paolo Gómez                   | -           |
| Resultados                                     | A20-L34555  | 29/07/2020 11:52 AM | Papanicolaou    | Validado   | CAROLINA CARDON               | _           |
|                                                | A20-LC5555  | 29/07/2020 07:58 AM | Biopsia         | Validado   | DIEGO GUEVARA ACUÑA 115150004 | _           |
| • Herramientas +                               |             |                     |                 |            |                               |             |
|                                                |             |                     |                 |            |                               |             |
|                                                |             |                     |                 |            |                               |             |
|                                                |             |                     |                 |            |                               |             |
|                                                |             |                     |                 |            |                               |             |
| © 2020 Sistema Patología.<br>Version: 1.0.0    |             |                     |                 |            |                               |             |

# Pacientes

#### En la sección de "Mis Pacientes" podrá tener una vista general de sus pacientes.

| <ul> <li>Sistema de Patología</li> </ul>       |                                  |                           |          |                    | Contácten           | ios |
|------------------------------------------------|----------------------------------|---------------------------|----------|--------------------|---------------------|-----|
|                                                | Pacientes                        |                           |          |                    |                     |     |
| Jordan Rogríguez, Médico Ext<br>jrodriguez@com | PACIENTES ACTIVOS                |                           |          |                    |                     | :   |
| Menu de navegación                             | Excel PDF Print Bus              | car:                      |          |                    |                     |     |
| 1 Principal                                    | Nombre                           | Identificación            | Teléfono | Correo electrónico | Creado              |     |
| Pacientes –                                    | Carlos Frey                      | 115558885588              | 85857474 | ksuarez@com        | 27/05/2020 10:16 AM |     |
| Mis Pacientes                                  | CAROLINA CARDON                  |                           |          |                    | 29/07/2020 08:04 AM |     |
| Herramientas +                                 | DIEGO GUEVARA ACUÑA              | 115150004                 | 88558855 | dtest@             | 29/07/2020 07:07 AM |     |
|                                                | Oscar Torres                     |                           | 42872325 |                    | 27/05/2020 10:33 AM |     |
|                                                | Pamela Segura                    | 10856985475               | 75857474 | ksuarez@           | 13/04/2020 12:08 PM |     |
|                                                | Paolo Gómez                      |                           |          |                    | 29/07/2020 11:55 AM |     |
| © 2020 Sistema Patología.<br>Version: 1.0.0    | Mostrando registros del 1 al 6 d | de un total de 6 registro | S        |                    |                     | •   |

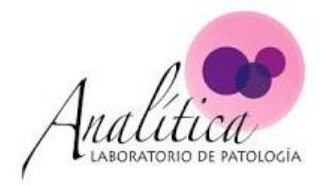

# Resultados

La sección de resultados del sistema de Patología Analítica, tiene como funcionalidad listar los estudios <u>completados</u>, mostrar el detalle de cada uno, además de permitir el reenvío por correo electrónico.

| Sistema de Patología                          |   |                                            |              |           |                 |                        |                                          |                              | Co  | ontáctenos |
|-----------------------------------------------|---|--------------------------------------------|--------------|-----------|-----------------|------------------------|------------------------------------------|------------------------------|-----|------------|
| Jordan Rogríguez, Médico Ext<br>redriguez@com | • | Estudios<br>Resultados de estu<br>Opciones | ıdios        |           |                 |                        |                                          |                              |     |            |
| Menu de navegación                            |   | Estudios                                   |              |           |                 |                        |                                          |                              |     |            |
| A Principal                                   |   | Estudios                                   |              |           |                 |                        |                                          |                              |     |            |
| Pacientes                                     | + | Fecha                                      | Tipo Estudio | Categoría | Consecutivo     | Fecha<br>Validación    | Paciente                                 | Patólogos                    | Ver | Enviar     |
| Resultados                                    |   | 29/07/2020<br>02:51 PM                     |              | Blanca    | AS20-<br>LS4556 | 30/07/2020<br>05:23 PM | Pamela Segura<br>10856985475<br>ksuarez@ | Karina Suárez<br>ksuarez@    | 0   | D          |
| E Herramientas                                | + | 29/07/2020<br>08:09 AM                     | Papanicolaou | Blanca    | A20-L34555      | 29/07/2020<br>11:52 AM | CAROLINA CARDON                          | Karina Suárez<br>ksuarez@com | 0   | Þ          |
|                                               |   | 29/07/2020<br>07:53 AM                     | Biopsia      | Blanca    | A20-LC5555      | 29/07/2020<br>07:58 AM | DIEGO GUEVARA ACUÑA<br>115150004         | Karina Suárez<br>ksuarez@    | 0   | Þ          |
|                                               |   |                                            |              |           |                 |                        |                                          |                              |     |            |
|                                               |   |                                            |              |           |                 |                        |                                          |                              |     |            |
| © 2020 Sistema Patología.<br>Version: 1.0.0   |   |                                            |              |           |                 |                        |                                          |                              |     |            |

#### 1. Ver estudios:

Ubicado al lado derecho de cada estudio se encuentra el botón Ver " 🧡", el cual le brinda acceso al detalle del estudio. El detalle del mismo se explica en la sección de Estudios documentada más adelante en este documento.

#### 2. Reenviar estudios:

Ubicado al lado derecho de cada estudio se encuentra el botón Enviar " 🥊", al hacer clic en la opción, aparecerá una ventana en la cual podrá ingresar los correos electrónicos que desee, todos separados por una coma.

| Favor ingrese  | e los destinatari | os separados po | or , (coma) |  |
|----------------|-------------------|-----------------|-------------|--|
| Destinatarios  |                   |                 |             |  |
| /estillatarios |                   |                 |             |  |

Al hacer clic en la opción "Enviar", estaría enviando una copia del resultado del estudio a los correos agregados en la opción "Destinatarios".

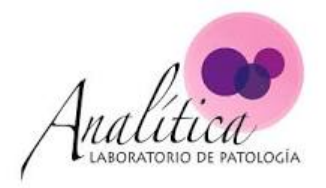

#### 3. Barra de Opciones:

Ubicada en la parte superior, ésta barra se encuentra inicialmente contraída.

| Estudios<br>Resultados de est | udios        |           | 1               |                        | 1                                         |                               |     |        |
|-------------------------------|--------------|-----------|-----------------|------------------------|-------------------------------------------|-------------------------------|-----|--------|
| Opciones                      |              |           |                 |                        |                                           |                               |     |        |
| Estudios                      |              |           |                 |                        |                                           |                               |     |        |
| Fecha                         | Tipo Estudio | Categoría | Consecutivo     | Fecha<br>Validación    | Paciente                                  | Patólogos                     | Ver | Enviar |
| 29/07/2020<br>02:51 PM        |              | Blanca    | AS20-<br>LS4556 | 30/07/2020<br>05:23 PM | Pamela Segura<br>10856985475<br>ksuarez@: | Karina Suárez<br>ksuarez@:com | 0   | Þ      |
| 29/07/2020<br>08:09 AM        | Papanicolaou | Blanca    | A20-L34555      | 29/07/2020<br>11:52 AM | CAROLINA CARDON                           | Karina Suárez<br>ksuarez@com  | 0   | Þ      |
| 29/07/2020<br>07:53 AM        | Biopsia      | Blanca    | A20-LC5555      | 29/07/2020<br>07:58 AM | DIEGO GUEVARA ACUÑA<br>115150004          | Karina Suárez<br>ksuarez@     | 0   | Þ      |
|                               |              |           |                 |                        |                                           |                               |     |        |

Al dar clic sobre dicha barra, se expandirá y mostrará las opciones de filtrado para los estudios:

- Rango de fechas de creación del estudio: Rango de fechas en la cual el estudio fue creado por parte de los médicos patólogos del sistema.
- Rango de fechas de verificación: Rango de fechas en la cual es estudio fue finalizado (estado validado).
- Paciente: Puede filtrar por nombre, identificación o correo electrónico.

Al terminar de llenar la información de búsqueda, dé clic en "Filtrar" para mostrar los resultados asociados a los parámetros indicados.

| ociones                 |                    |                          |                |
|-------------------------|--------------------|--------------------------|----------------|
| Rango de fechas de cre  | eación del estudio | Rango de fecha de verifi | cación         |
| Fecha de Inicio         | Fecha de Final     | Fecha de Inicio          | Fecha de Final |
| Paciente                |                    |                          |                |
| Nombre, Identificación, | Correo Electrónico |                          |                |

El botón "Generar Excel", le permitirá descargar en un documento de excel una copia de los estudios filtrados.

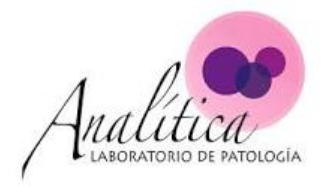

# Estudios

El acceso a los estudios se da por medio de la opción de "Resultados", por medio de la opción Ver

"", la cual le brinda acceso al detalle del estudio. A continuación se presenta el detalle de dicho estudio:

1. Datos del médico y del paciente:

La primera parte del estudio, se muestra un apartado de los datos del médico y del paciente que salen en el estudio.

| Estudio<br>Resultado Estudio          |                                       |
|---------------------------------------|---------------------------------------|
| Datos del Médico (remitente)          | Paciente                              |
| Nombre: Jordan Rogríguez              | Nombre: Pamela Segura                 |
| Identificación: 1155544885            | Identificación: 10856985475           |
| <b>Teléfono:</b> 4455826              | <b>Teléfono:</b> 75857474             |
| Correo jrodriguez@com<br>electrónico: | Correo ksuarez@1 .com<br>electrónico: |
|                                       | Nacionalidad: No se indica            |
|                                       | <b>Edad:</b> 22                       |
|                                       | Género: Femenino                      |
|                                       |                                       |
|                                       |                                       |

### 2. Detalles del Estudio:

En la segunda parte, se muestra un resumen del detalle del estudio, como fecha en la cual fue creado, fecha en la cual fue recibido, fecha de validación, consecutivos y servicios.

| Detalles del Estudio |                     |
|----------------------|---------------------|
| Creado               | 29/07/2020 02:51 PM |
| Fecha Recibido       | 01/07/2020          |
| Validado             | 30/07/2020 05:23 PM |
| Consecutivo          | AS20-LS4556         |
| Tipo Servicio        | GINECOLOGIA         |
| Tipo Especialidad    | GINECOLOGIA         |
| Solicita             | DR AGAINED ANYONS   |
|                      |                     |

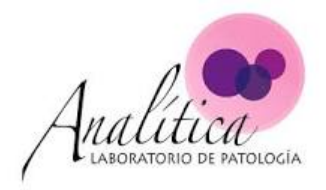

#### 3. <u>Resultado</u>:

En la sección de resultado, ya se muestra el estudio completo en forma de documento. Desde aquí se puede descargar o imprimir.

| _Pamela-Segu                                                                      | ra_931406f3-d8f4-4ae4-a                                                                                         | 9e8-d90e3191ef 1                                                                    | / 1                                                                   |                                                                                                    | <u>د</u> خ                                                      |
|-----------------------------------------------------------------------------------|----------------------------------------------------------------------------------------------------|-------------------------------------------------------------------------------------|-----------------------------------------------------------------------|----------------------------------------------------------------------------------------------------|-----------------------------------------------------------------|
| Analitic<br>LABORATORIO DE<br>Tel.: (506) 8475                                    | PATOLOGÍA<br>-9060   info@patologiaanalitica.                                                                   | com   www.patologiaanalit                                                           | ica.com                                                               | Consecutiv                                                                                                    | vo: AS20-LS4556                                                 |
| Datos del Pacien                                                                  | te                                                                                                    |                                                                                     | Datos del Estud                                                       | lio                                                                                                    |                                                                 |
| Identificación:                                                                   | 10856985475                                                                                                    |                                                                                     | Tipo Solicitud:                                                       | Citología                                                                                                    |                                                                 |
| Nombre:                                                                           | Pamela Segura                                                                                                   |                                                                                     | Servicio:                                                             | GINECOLOGIA                                                                                                    |                                                                 |
| Teléfono:                                                                         | 75857474                                                                                                    |                                                                                     | Especialidad:                                                         | GINECOLOGIA                                                                                                    |                                                                 |
| Correo:                                                                           | ksuarez@t                                                                                                    | m                                                                                   | U.P Solicita:                                                         | Concernant and the                                                                                              |                                                                 |
| Género:                                                                           | No se indica                                                                                                    |                                                                                     | Médico Solicita                                                       | : Jordan Rogríguez                                                                                              |                                                                 |
| Edad                                                                              | 22                                                                                                    |                                                                                     | Fecha Recibido                                                        | : 01/07/2020                                                                                                    |                                                                 |
| Historia Clínica<br>Lorem ipsum dolo<br>quis nostrud exerc<br>dolore eu fugiat ni | r sit amet, consectetur adipiscin<br>citation ullamco laboris nisi ut ali<br>ulla pariatur. Excepteur sint occa | g elit, sed do eiusmod tem<br>quip ex ea commodo cons<br>lecat cupidatat non proide | npor incididunt ut la<br>sequat. Duis aute in<br>nt, sunt in culpa qu | bore et dolore magna aliqua. Ut (<br>ure dolor in reprehenderit in volu<br>ii officia deserunt mollit anim id e | enim ad minim veniam,<br>ptate velit esse cillum<br>st laborum. |
| Fanésiman                                                                         |                                                                                                    | Nuesta                                                                              | Drees                                                                 | limianto                                                                                                    |                                                                 |
| Especimen                                                                         |                                                                                                    | Muestra                                                                             | Proce                                                                 | aimiento                                                                                                    |                                                                 |

### 4. Adjuntos:

En la última sección debajo del estudio se mostrarán los adjuntos que el médico patólogo anexo al estudio. Al dar clic sobre un adjunto se abrirá en otra pantalla la visualización del mismo.

| Adjuntos               |
|------------------------|
|                        |
| Picture1.png (84.16KB) |
| Picture2.png (84.16KB) |
| Picture3.png (84.16KB) |
|                        |

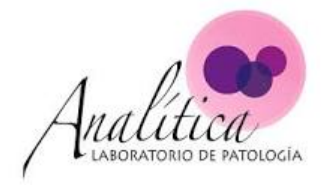

### Herramientas

#### 1. Instalar:

Esta herramienta permite agregar al sistema de Patología Analítica, como aplicación en su celular o como enlace directo en su computador.

**Nota:** Si en su navegador la opción "Instalar" no aparece, es debido a que el navegador que utiliza no soporta esta funcionalidad, como lo es el caso del navegador Safari. Si deseara usar esta función en computadores Mac, tendría que usar el navegador Chrome y seguir los mismo pasos aquí descritos o agregar un atajo en el escritorio (pasos descritos más adelante).

#### • Enlace en el computador:

Al hacer clic en instalar, aparecerá un permiso de instalación con un botón Instalar al que debe hacerle clic también.

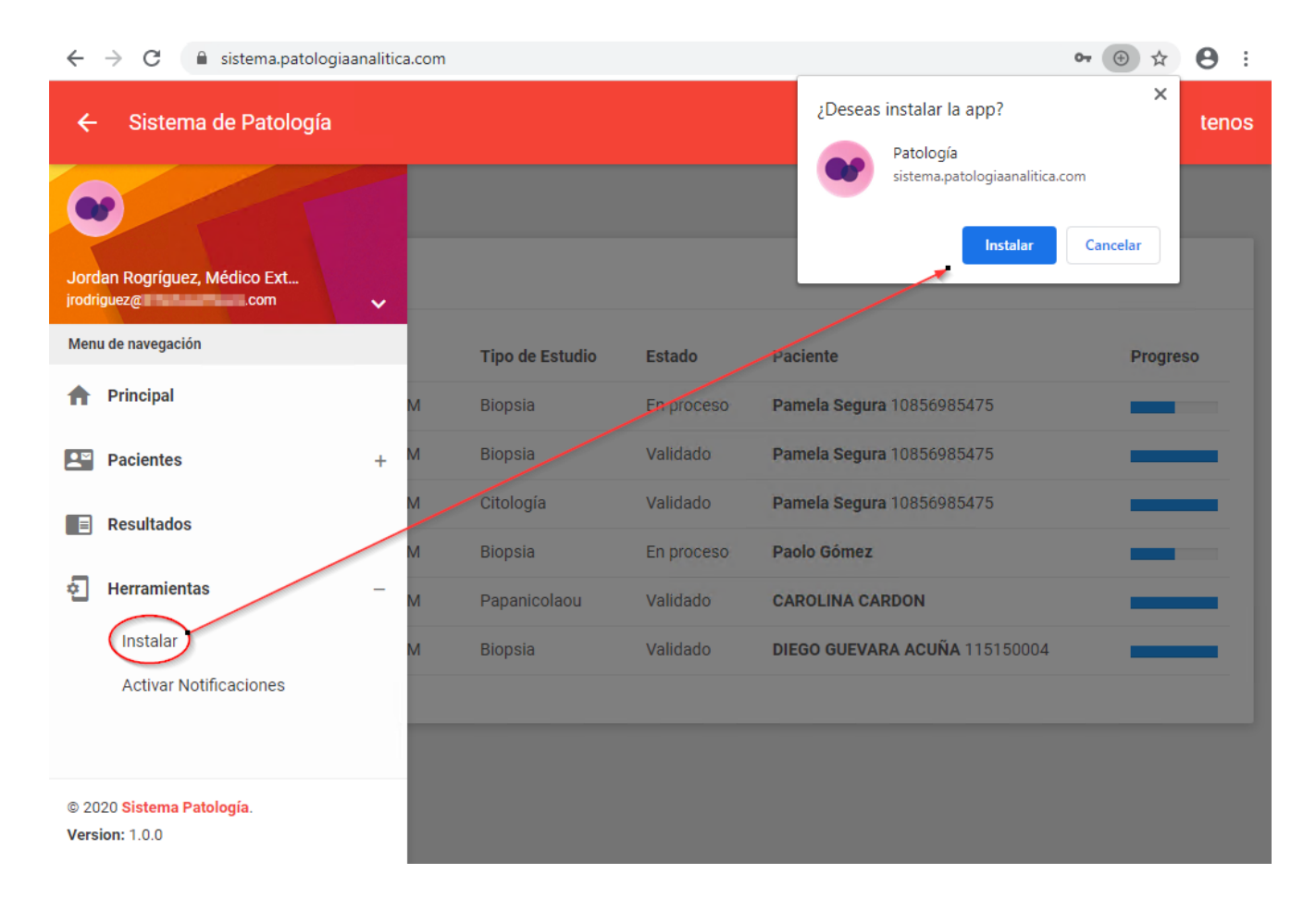

Al aceptar este proceso, se abrirá otra pantalla físicamente igual al sistema de Patología Analítica, pero ésta vez podrá ver el ícono del sistema en su barra de herramientas y como acceso directo en la pantalla de su escritorio.

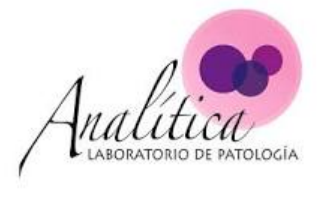

| 🕑 Pr               | incipal                                 |     |                 |            | 0-                            |                                  |
|--------------------|-----------------------------------------|-----|-----------------|------------|-------------------------------|----------------------------------|
| ÷                  | - Sistema de Patología                  |     |                 |            |                               | Contáctenos                      |
|                    |                                         |     |                 |            |                               |                                  |
|                    | v (1)                                   |     |                 |            |                               |                                  |
| Jor                | dan Rogríguez, Médico Ext               |     |                 |            |                               |                                  |
| jrod               | riguez@trifectasoftware.com             | ×   |                 |            |                               |                                  |
| Mer                | Drinsiaal                               |     | Tipo de Estudio | Estado     | Paciente                      | Progreso                         |
| Π                  | Principal                               | Л   | Biopsia         | En proceso | Pamela Segura 10856985475     |                                  |
| <b>.</b>           | Pacientes                               | + ^ | Biopsia         | Validado   | Pamela Segura 10856985475     |                                  |
|                    | Resultados                              | л   | Citología       | Validado   | Pamela Segura 10856985475     |                                  |
| 5                  | Herramientas                            | И   | Biopsia         | En proceso | Paolo Gómez                   |                                  |
|                    | Activar Notificaciones                  | л   | Papanicolaou    | Validado   | CAROLINA CARDON               |                                  |
|                    | Actival NotificaCIONES                  | Л   | ыорзіа          | Validado   | DIEGO GUEVARA ACUNA 115150004 |                                  |
|                    |                                         |     |                 |            |                               |                                  |
|                    |                                         |     |                 |            |                               |                                  |
| © 2                | 020 <mark>Sistema Patología</mark> .    |     |                 |            |                               |                                  |
| Ver                | sion: 1.0.0                             |     |                 |            |                               |                                  |
|                    | 占 🛛 📋 🤇                                 |     |                 |            | [                             | 8 🕞 👍 ENG 10:59 AM LAA 7/31/2020 |
|                    |                                         |     |                 |            |                               |                                  |
| Recycle I          | Bin                                     |     |                 |            |                               |                                  |
|                    |                                         |     |                 |            |                               |                                  |
| <b>(1)</b>         |                                         |     |                 |            |                               |                                  |
| Firefo             |                                         |     |                 |            |                               |                                  |
|                    |                                         |     |                 |            |                               |                                  |
| Google             | 2 · · · · · · · · · · · · · · · · · · · |     |                 |            |                               |                                  |
| Chrom              |                                         |     |                 |            |                               |                                  |
| E                  |                                         |     |                 |            |                               |                                  |
| FileZill<br>Server | a Patología<br>                         |     |                 |            |                               |                                  |
| M                  |                                         |     |                 |            |                               |                                  |
| WinSC              |                                         |     |                 |            |                               |                                  |
| , in the second    |                                         |     |                 |            |                               |                                  |
|                    | \                                       |     |                 |            |                               |                                  |
|                    |                                         |     |                 |            | - Windows                     |                                  |
|                    |                                         |     |                 |            |                               |                                  |
|                    |                                         |     |                 |            |                               |                                  |
|                    |                                         |     |                 |            |                               |                                  |
|                    | 占 🛛 🔚 🤇                                 |     |                 |            |                               | ▲ 😼 🔁 🅼 11:36 AM<br>7/31/2020    |

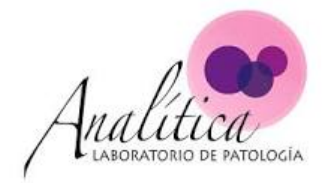

- <u>Atajo en computadores Mac</u>:
  - a. Ingrese al sitio de Patología Analítica.
  - b. Haga clic sostenido encima de la dirección del sitio y arrastre hacia abajo.

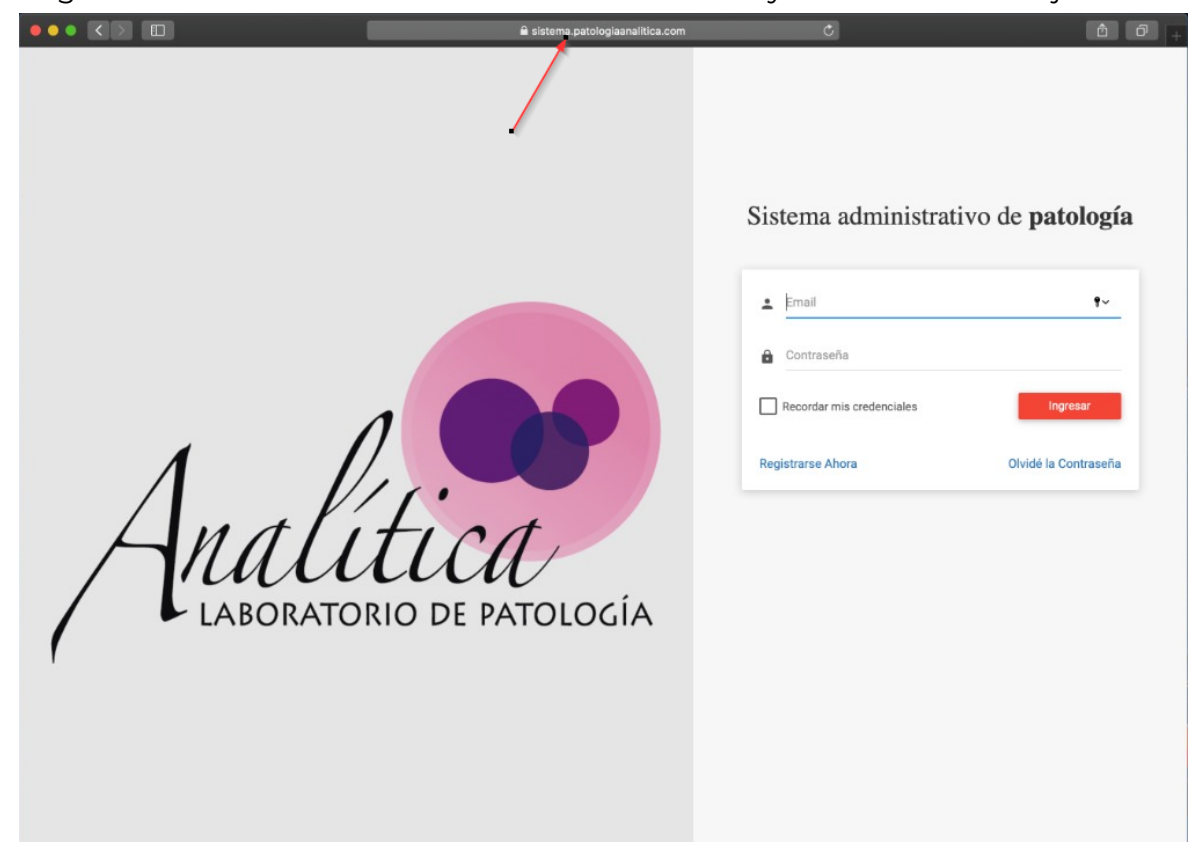

c. Al arrastrar la dirección debe salir ese ícono pequeño. Siga manteniendo el clic.

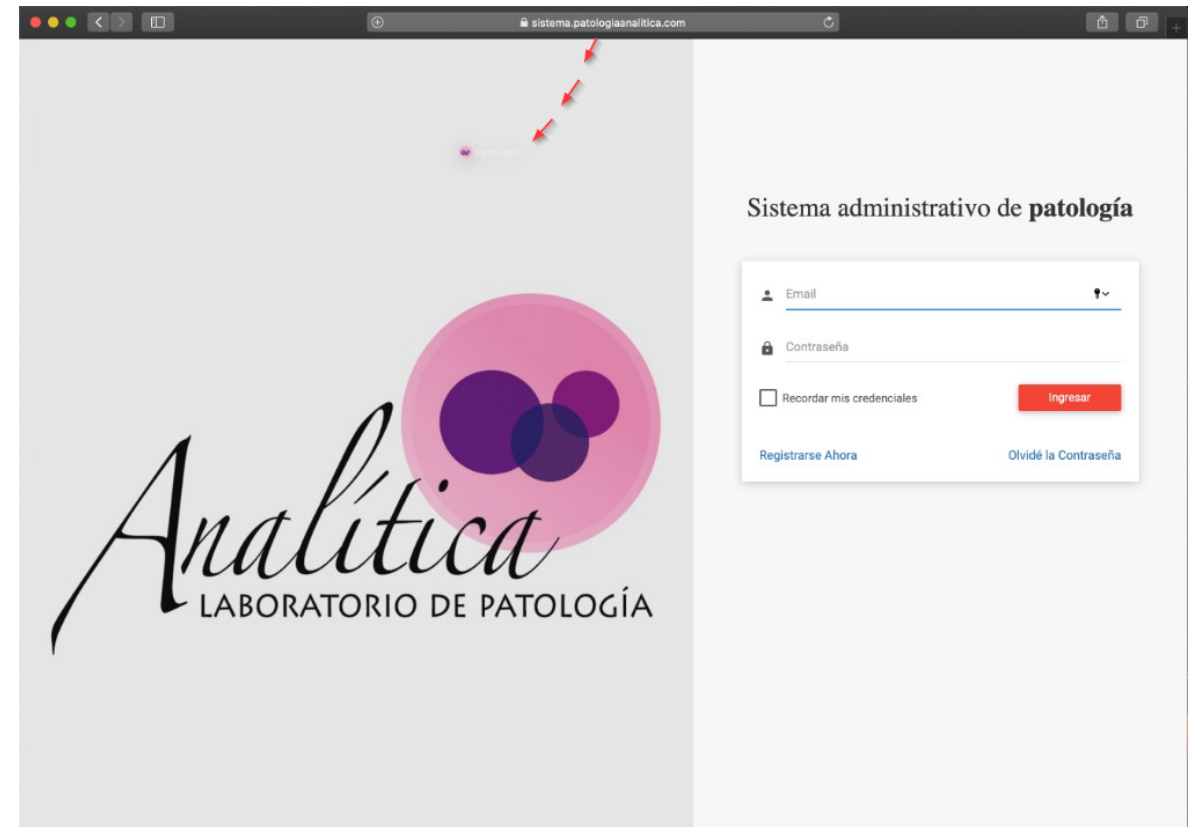

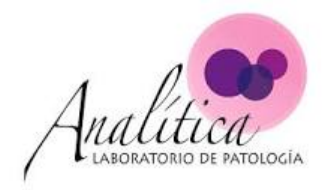

d. Siga arrastrando la dirección hasta el escritorio de su ordenador.

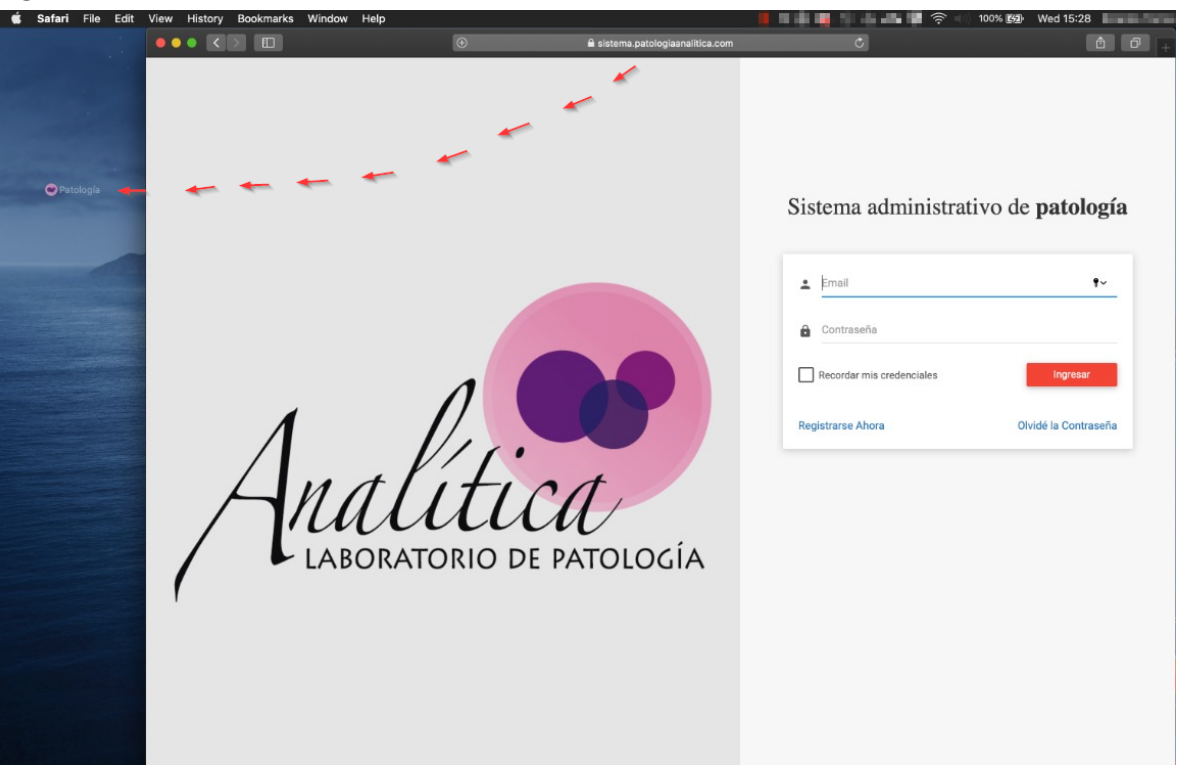

e. Ya en el escritorio suelte el clic que estuvo manteniendo en todo este proceso, para incluir el enlace en el escritorio y crear el atajo.

| 🗯 Finder File Edit                                                                                                    | View Go | Window H | ۹p                               |                        | 0% 🕼 Wed 15:28 |
|----------------------------------------------------------------------------------------------------|---------|----------|----------------------------------|------------------------|----------------|
|                                                                                                    |         | <>       | i sistema patologiaanalitica.com | ¢                      | <b>≜</b> ₽ +   |
| Image: A mage: A mage: | /       | A        | LABORATORIO DE PATOLOGÍA         | Sistema administrative | o de patología |

A partir de ahora, puede usar este atajo para navegar directamente al sitio de Patología Analítica.

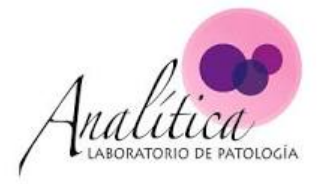

• <u>Enlace en celulares Android (Samsung - Huawei - Entre otros)</u>: El proceso es similar al del computador, repita los mismos pasos.

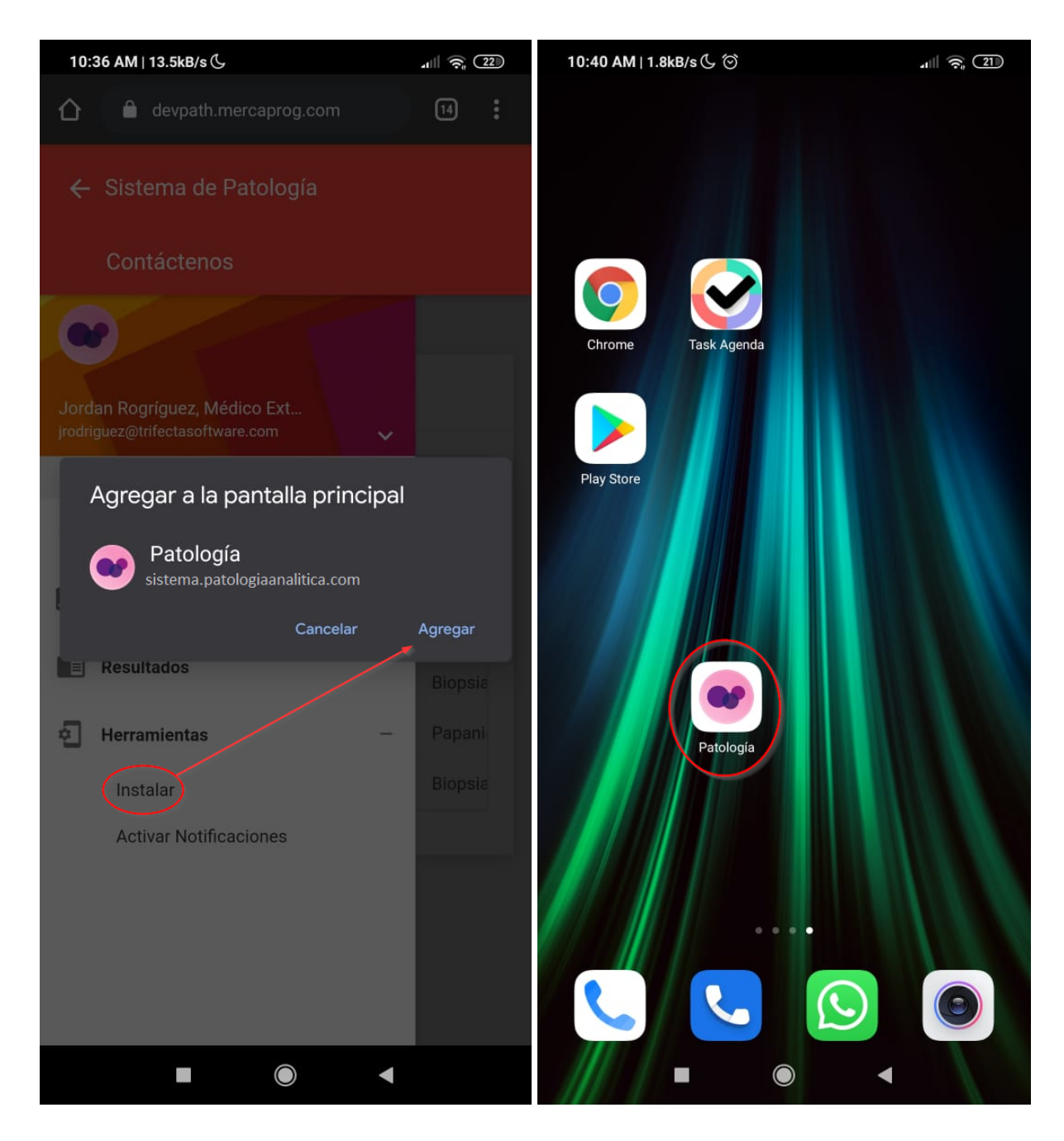

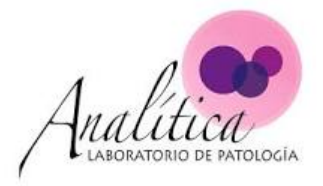

- Enlace en celulares iPhone:
  - a. En Safari, navegue hasta la página de Patología Analítica <u>https://sistema.patologiaanalitica.com/</u>
  - b. Oprima el ícono Compartir "Ů " ubicado en la parte baja de la pantalla .
  - c. En las opciones que salen, busque "Agregar a inicio".
  - d. Confirme el nombre con el que quiere crear el acceso y oprima sobre "Agregar".

| 12:15                             | al ≎ ∎     | 12:12                                     | .ul 🗢 🗖    |
|-----------------------------------|------------|-------------------------------------------|------------|
| AA 🔒 sistema.patologiaanalitica   | .com Ċ     | Patología<br>sistema.patologiaanalitica.c | Opciones > |
| Sistema administrati<br>patología | vo de      | AirDrop Mensajes Correo                   | Facebook   |
| • Email                           |            | Copiar                                    | Ф          |
|                                   |            | Agregar a lecturas                        | 00         |
| Contraseña                        |            | Agregar marcador                          | ш          |
| Recordar mis credenciales         | Ingresar   | Agregar a Favoritos                       | \$         |
| Registrarse Ahora Olvidé la C     | Contraseña | Buscar en la página                       | Q          |
|                                   |            | Agregar a Inicio                          | Ð          |
|                                   |            | Marcar                                    | $\otimes$  |
|                                   |            | Imprimir                                  | ē          |
| $\sim$                            |            | Translator                                | 52         |
| < > 🗅 🕮                           |            | Editar acciones                           |            |

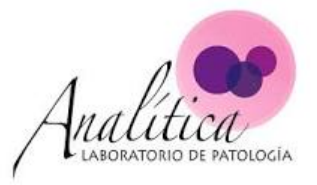

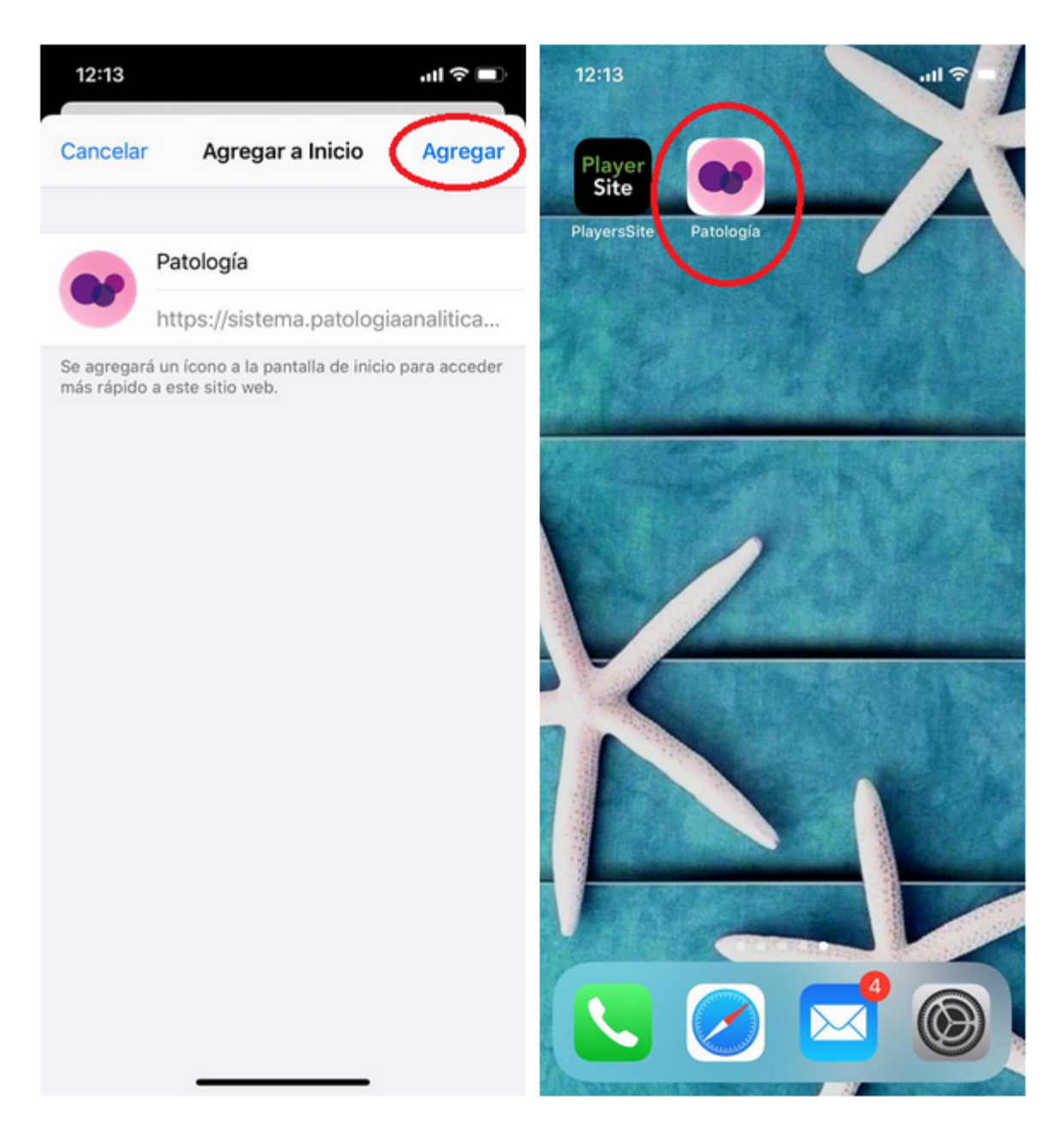

El enlace de aplicación de Patología Analítica saldrá disponible en su pantalla.

#### 2. Activar Notificaciones:

Esta herramienta permite que el sistema de Patología Analítica envíe alertas cada vez que un estudio esté completo.

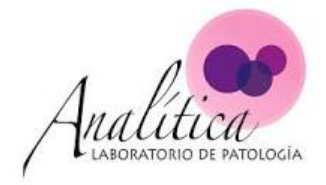

### • Notificaciones en el Computador:

| $\leftrightarrow$ $\rightarrow$ C $rac{1}{2}$ sistema.patologiaa | nalitica.com         |                 |            |                               | ⊕ ☆ 😬 :     |
|------------------------------------------------------------------|----------------------|-----------------|------------|-------------------------------|-------------|
| ← Sister sistema.patologiaan                                     | alitica.com q<br>nes | uiere ×         |            |                               | Contáctenos |
| •                                                                | Permitir             | Bloquear        |            |                               |             |
| Jordan Rogríguez, Médico Ext<br>jrodriguez@trifectasoftware.com  | ~                    |                 |            |                               |             |
| Menu de navegación                                               |                      | Tipo de Estudio | Estado     | Paciente                      | Progreso    |
| A Principal                                                      | м                    | Biopsia         | En proceso | Pamela Segura 10856985475     | _           |
| Pacientes                                                        | + M                  | Biopsia         | Validado   | Pamela Segura 10856985475     | _           |
| Resultados                                                       | м                    | Citología       | Validado   | Pamela Segura 10856985475     | _           |
|                                                                  | М                    | Biopsia         | En proceso | Paolo Gómez                   |             |
| • Herramientas                                                   | М                    | Papanicolaou    | Validado   | CAROLINA CARDON               | _           |
| Instalar                                                         | м                    | Biopsia         | Validado   | DIEGO GUEVARA ACUÑA 115150004 | _           |
| Activar Notificaciones                                           |                      |                 |            |                               |             |
|                                                                  |                      |                 |            |                               |             |
| © 2020 Sistema Patología.<br>Version: 1.0.0                      |                      |                 |            |                               |             |

Después de permitir que el sistema muestre notificaciones saldrá una alerta de confirmación la cual indica que está activa la funcionalidad.

| $\leftrightarrow$ $\rightarrow$ C $$ devpath.mercapr            | og.com |                 |            |                                       | ⊕ ☆ 8 :     |
|-----------------------------------------------------------------|--------|-----------------|------------|---------------------------------------|-------------|
| ← Sistema de Patología                                          |        |                 |            |                                       | Contáctenos |
| Jordan Rogríguez, Médico Ext<br>irodriguez@trifectasoftware.com | v      |                 |            |                                       |             |
| Menu de navegación                                              |        | Tipo de Estudio | Estado     | Paciente                              | Progreso    |
| A Principal                                                     | м      | Biopsia         | En proceso | Pamela Segura 10856985475             | _           |
| Pacientes                                                       | + M    | Biopsia         | Validado   | Pamela Segura 10856985475             | _           |
| Resultados                                                      | м      | Citología       | Validado   | Pamela Segura 10856985475             | _           |
|                                                                 | м      | Biopsia         | En proceso | Paolo Gómez                           | _           |
| • Herramientas                                                  | — м    | Papanicolaou    | Validado   | CAROLINA CARDON                       |             |
| Instalar                                                        | м      | Biopsia         | Validado   | DIEGO GUEVARA ACUÑA 115150004         | _           |
| Activar Notificaciones                                          |        |                 |            |                                       |             |
|                                                                 |        |                 |            | 🕥 sistema.patologiaanalitica.com      | • ahora 🌣 🗙 |
| © 2020 Sistema Patología.<br>Version: 1.0.0                     |        |                 |            | Patología<br>Notificaciones Activadas | •           |

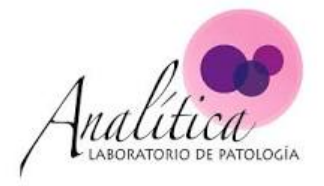

De esta forma usted puede estar haciendo cualquier otra actividad. Y será el mismo navegador quien le informe que el estudio está validado.

|                           |                           |                      | Imágenes III Inician                                                                                                    | sesiór |
|---------------------------|---------------------------|----------------------|----------------------------------------------------------------------------------------------------|--------|
|                           | Ge                        | ogle                 |                                                                                                    |        |
|                           | Q  <br>Buscar con         | Me siento con suerte |                                                                                                    |        |
|                           | Ofrecido por              | en: English          |                                                                                                    |        |
| Costa Rica                |                           | R                    | sistema.patologiaanalitica.com • ahora<br>esultado de Estudio<br>os resultados del estudio código LS20-<br>104.476 estudio code estudio code estudio | •      |
| Publicidad Negocios Sobre | Cómo funciona la Búsqueda | er<br>a              | IRA 175 paciente Pamela Segura ya se<br>ncuentran disponibles                                                                                        |        |

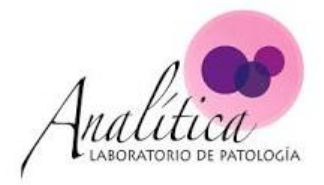

• Notificaciones en el celular:

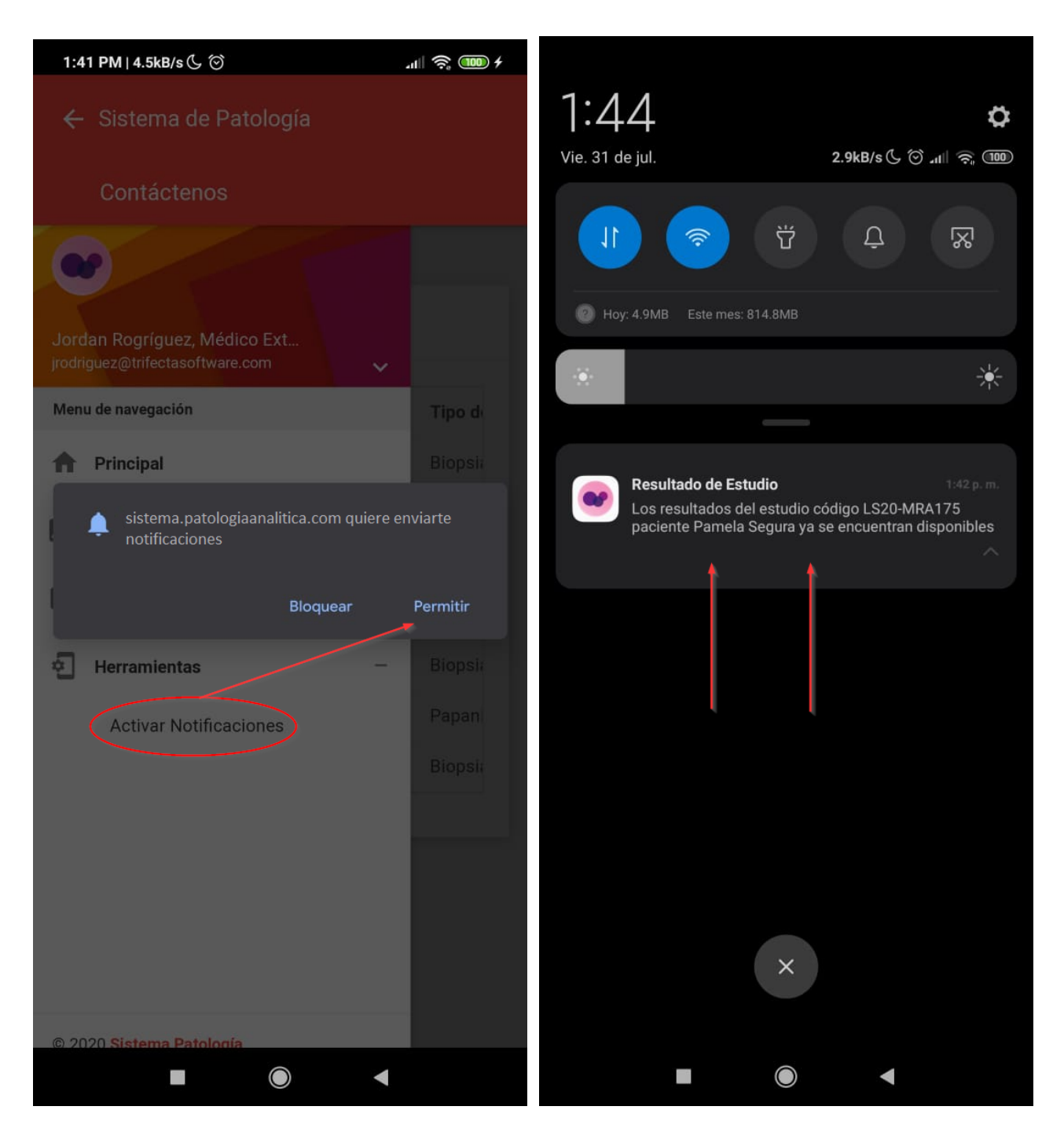

Gracias por utilizar el sistema de Patología Analítica